## Алгоритм действий при оплате организованного школьного питания

Вы получили карты ПАО КБ «УБРиР», они станут помощниками в повседневной жизни и родителя, и ребенка:

- + Родитель может совершать ежедневные покупки и платежи, контролировать расходы ребенка и заботиться о его школьном питании;
- + Для ребенка карта станет средством оплаты буфетного питания и других покупок в рамках выделенного родителем бюджета.

#### Пополнить банковскую карту, выданную ПАО КБ «УБРиР»

Через Интернет-банк или мобильное приложение ПАО КБ «УБРиР»:

- Интернет-банк ПАО КБ «УБРиР» раздел Платежи, используя функцию «Привязать карту другого банка» — бесплатно;
- через Интернет-банк другого банка по тарифам другого банка.

Через банкоматы ПАО КБ «УБРиР» с функцией приема наличных — без комиссии (убедитесь, что карта активна, и Вы помните ПИН-код);

Через кассы офиса ПАО КБ «УБРиР» (убедитесь, что карта активна, Вы помните ПИН-код; при себе необходимо иметь документ, удостоверяющий личность; комиссия за прием наличных — 50 руб. при сумме операции до 20 000 руб.).

2 Совершить платеж в пользу организатора питания (Уточните наименование организатора питания у Вашего классного руководителя)

После оплаты питания обязательно сохраняйте платежный документ

Через Интернет-банк ПАО КБ «УБРиР» — бесплатно. Заходите в пункт меню Платежи → Оплата услуг → Дошкольное и среднее образование → найдите наименование организатора питания в Вашей школе — введите ФИО Ребенка, лицевой счет и сумму. Ваш платеж совершен!

Через банкоматы ПАО КБ «УБРиР» — бесплатно.

- Через кассы офиса ПАО КБ «УБРиР» комиссия 40 руб.
- На сайте школы с помошью карты ПАО КБ «УБРиР» бесплатно.

Мобильное приложение для Android

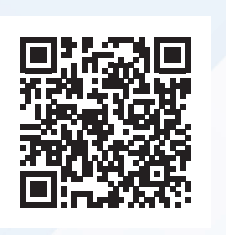

Чтобы скачать приложение найдите его в GooglePlay по слову «УБРиР»

## Помните о безопасности при использовании банковских карт!

. <u>·</u>

000.50 RUB

Bivinagui (2) 3 000 50 RUB

едиты (1) 00 000.50 RUB

 $\cap$ 

000.50 RUB 20052018

9-41 AM 100% в 🚺 Уральский Банк 🕥

- + Никогда никому не сообщайте данные карты и пароли из пришедших SMS, если Вам позвонили неизвестные люди. Банк никогда не обратится к Вам с просьбой предоставить конфиденциальную информацию, такую как PIN-код или CVV2/CVC2 (код на обратной стороне карты). В случае получения подобного запроса – немедленно сообшайте об этом в Ваш банк.
- + При получении SMS-оповещения о покупке, которую Вы не совершали, сразу же блокируйте карту. Это можно сделать через Интернет-банк, либо обратившись в контактный центр банка «УБРиР» по номеру 8 800 1000 200.
- + Чтобы минимизировать потери при возможном попадании карты в чужие руки, устанавливайте лимиты на снятие средств.
- + Если Вы получили сообщение от банка через популярные мессенджеры, такие как Viber или WhatsApp – позвоните в контактный центр «УБРиР» и сообщите об этом. Помните, что банк никогда не свяжется с Вами через мессенджер.

#### Полный свод информации по безопасному использованию карт Вы можете найти на сайте нашего банка

Зайдите на сайт банка «УБРиР» www.ubrr.ru и найдите правила по следующему пути: Частным клиентам → Гид по финансам → Финансовые лайфхаки → Банковская карта и безопасность

Уральский Банк реконструкции и развития

8 800 1000 200 UBRR.RU

Мобильное

приложение

Чтобы скачать приложение

найдите его в AppStore

по слову «УБРиР»

для IOS

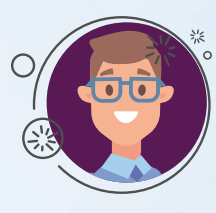

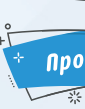

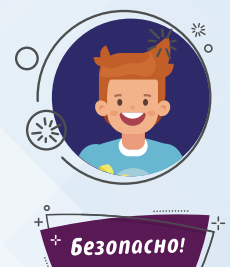

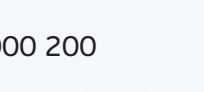

Реклама ПАО КБ «УБРиР», Ген, лиц, ЦБ РФ № 429

# Карта школьника от ПАО КБ «УБРиР»

Удобный и современный платежный инструмент родителям и детям!

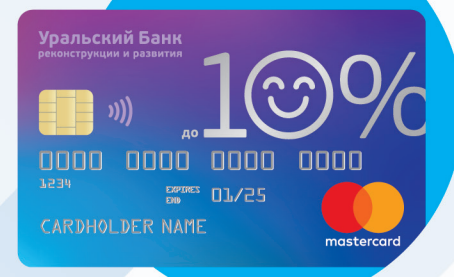

#### Родителю

Родителю предоставляется банковская карта с бесплатным обслуживанием. К данной карте будет привязана карта Ребёнка

- + Единый банковский счёт для Родителя и Ребёнка
- Возможность установить лимит на расходы по карте Ребёнка
- + Бесплатный Интернет-банк для контроля расходов
- + Лёгкое пополнение карты
- + Оплата питания ребёнка он-лайн
- 🗯 Выгодный тариф: cash-back до 10% на детские категории товаров и безлимитный cash-back 1% на все покупки

#### Ребёнки

Ребёнку будет предоставлена доверительная банковская карта

- + Карта используется как пропуск в учебное заведение
- При входе в школу программа автоматически ставит ребёнка на питание
- + Картой можно делать покупки в школьном буфете
- + Карта оснашена чипом для бесконтактной оплаты можно легко оплатить проезд в общественном транспорте
- Возможность использовать карту Ребёнка, как полноценный платежный инструмент

Уральский Банк реконструкции и развития 8 800 1000 200 UBRR.RU

#### Как получить карту?

Можно заказать карту самостоятельно — не выходя из дома. Для этого «УБРиР» реализовал возможность заказа карты через сайт школы. Для этого:

- 1. Зайдите на сайт Вашей школы и кликните на кнопку:
- 2. Заполните все данные в Анкете и кликните кнопку «Оформить».

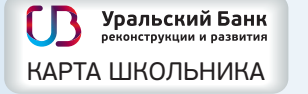

Готово! Ваша карта и карта Вашего ребёнка заказаны.

Уточните информацию о готовности карт и об организации выдачи у Вашего классного руководителя.

#### Что делать при утере карты?

Если Вы или Ваш ребёнок потеряли карту — заблокируйте её через контактный центр банка по номеру: 8 800 1000 200. Для перевыпуска карты придите в отделение банка «УБРиР» в Вашем городе и оформите новую карту взамен утраченной. Первый\* перевыпуск любой карты (основной / доверительной) будет бесплатным для Вас.

#### Как установить лимиты трат ребёнка?

Ваша карта и карта Вашего ребёнка привязаны к единому счёту. Для того, чтобы установить лимит трат, выберите раздел «КАРТЫ» в Интернет-банке:

| Мои финансы<br><sub>Выписка</sub>                    | Платежи и<br>переводы | Карты       | Вклады        | Кредиты          |  |
|------------------------------------------------------|-----------------------|-------------|---------------|------------------|--|
| <sup>В моём распоряжении</sup><br><b>30 346.03</b> ₽ | 200.00₽               | 30 346.03 ₽ | Открыть вклад | Заявка на кредит |  |
| полный обзор 🗸                                       |                       |             |               |                  |  |

Найдите карту\*\* ребёнка и нажмите кнопку «ЛИМИТЫ»:

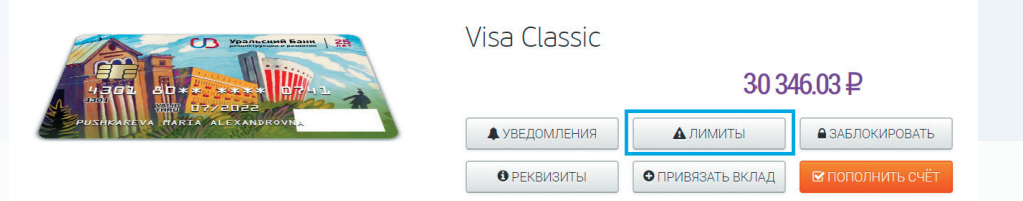

В появившемся окне Вы можете установить суточный, месячный и общий лимит по карте ребёнка по своему усмотрению. Эти же операции Вы можете сделать в мобильном приложении.

- \* Второй и последующие перевыпуски основной или доверительной карты 159 руб.
- \*\* Карту ребёнка можно определить по её номеру. Для Вашего удобства Вы можете задать карте имя в Интернет-банке УБРиР

#### Как начать пользоваться Интернет-банком?

1. Зайдите на сайт банка «УБРиР» и нажмите кнопку «Интернет-банк».

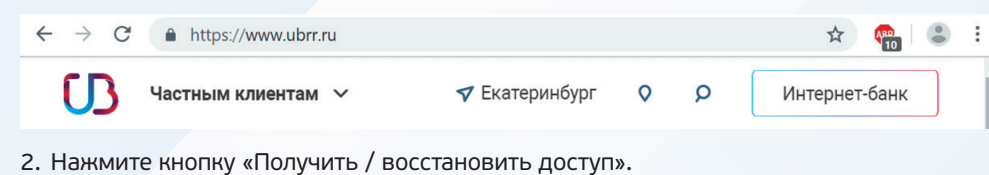

| Уральский Б<br>реконструкции и раз | анк<br>зактия                    | Лучший интернет-бынк<br>в Центральной<br>и Восточной Европе |
|------------------------------------|----------------------------------|-------------------------------------------------------------|
|                                    | Вход в интернет                  | -банк                                                       |
|                                    | Идентифика ор или ло             | угин                                                        |
|                                    | Пароль                           |                                                             |
|                                    | ВОЙТИ<br>Получить / восстановить | доступ                                                      |

 В открывшемся окне введите номер Вашей карты (карты Родителя), срок её действия и номер телефона, указанный Вами при подключении Интернет-банка (предоставляется Вами при оформлении карты). Нажмите кнопку «ДАЛЕЕ».

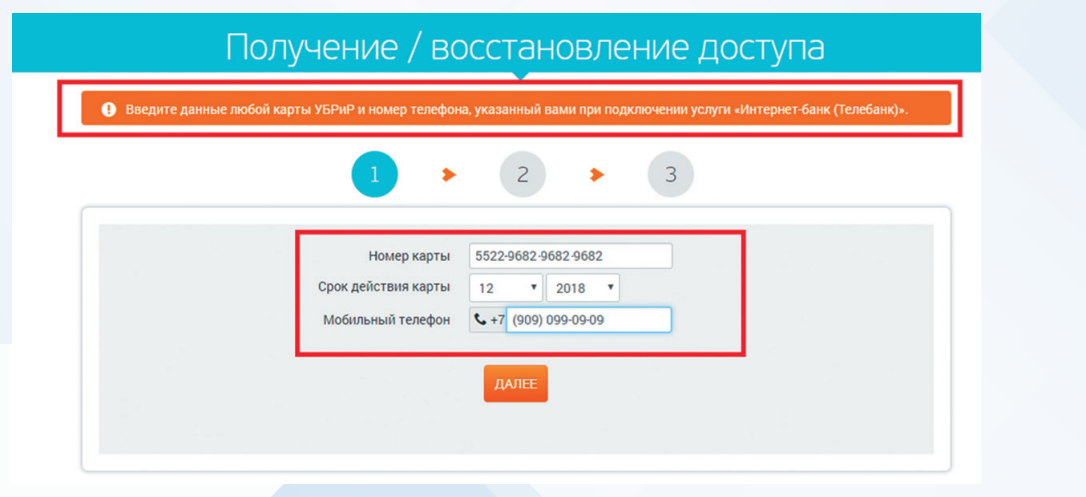

4. На втором этапе будет выведен Ваш логин в Интернет-банке, сгенерированный автоматически при подключении. Нажмите кнопку «ВОЙТИ».

Внимание! Позже Вы сможете изменить Ваш логин в настройках на более удобную для Вас комбинацию.

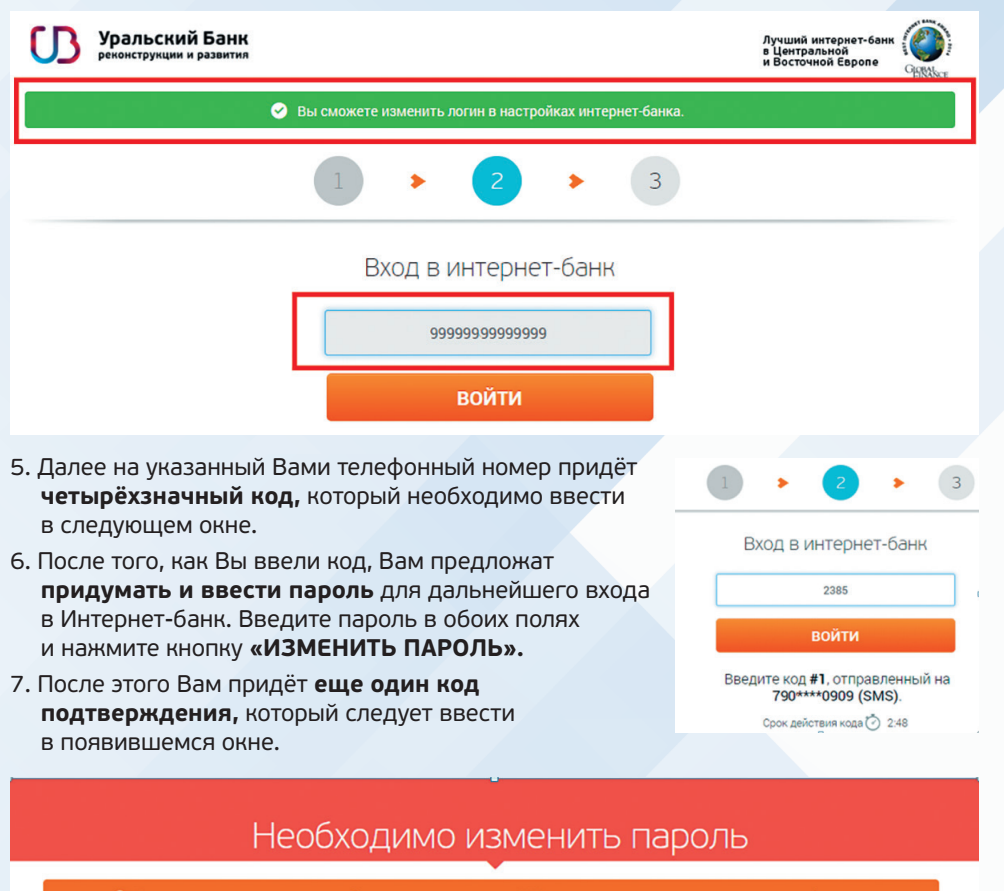

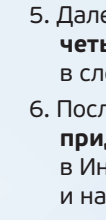

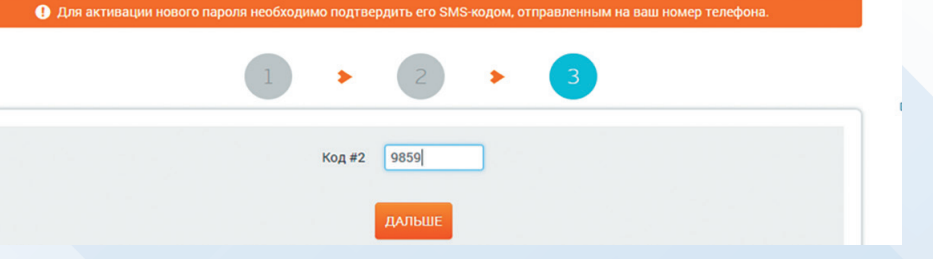

- Готово! Ваша регистрация в Интернет-банке завершена.
- Теперь Вы можете настроить лимиты по карте Вашего ребёнка, оплатить его питание в школе и пользоваться остальным широким функционалом Интернет-банка.
- Также Вы можете зарегистрироваться в Мобильном банке «УБРиР», скачав приложение в Play Market или App Store себе на телефон.

Мобильное приложение и Интернет-банк полностью бесплатны.